1. Fill out section 1 of the I-9 and click CONTINUE.

|                                               | enn<br>SITT OF PENNSYLVANIA                                                       |   | I-9                                                                                 |          | Summary                                                                     | Logout |  |
|-----------------------------------------------|-----------------------------------------------------------------------------------|---|-------------------------------------------------------------------------------------|----------|-----------------------------------------------------------------------------|--------|--|
| EMPLOYME                                      | ENT CENTER                                                                        |   |                                                                                     |          | Constony                                                                    |        |  |
|                                               |                                                                                   | ^ | State o<br>MO                                                                       | ~        | 63045                                                                       |        |  |
| Personal<br>Information                       | ACA Notice                                                                        |   | Date of Birth (mm/dd/yyyy)                                                          |          | U.S. Social Security Number 👩                                               |        |  |
|                                               |                                                                                   |   | 01/01/1980                                                                          | <b> </b> | 444222111                                                                   |        |  |
| Notice                                        | 1-9                                                                               |   | Employee's E-mail Address (Optional)                                                | _        | Employee's Telephone Number (Optional)                                      |        |  |
|                                               |                                                                                   |   | 1                                                                                   |          |                                                                             |        |  |
|                                               |                                                                                   |   | Citizenship Attestation                                                             |          |                                                                             |        |  |
|                                               |                                                                                   |   | I am aware that federal law provides for imprisonment and/or fines for fal<br>form. | lse sta  | tements or use of false documents in connection with the completion of this |        |  |
| I attest, under penalty of perjury, that I am |                                                                                   |   |                                                                                     |          |                                                                             |        |  |
| I. A citizen of the United States             |                                                                                   |   |                                                                                     |          |                                                                             |        |  |
|                                               |                                                                                   |   | ○ 2. A noncitizen national of the United States (see instructions) 👔                |          |                                                                             |        |  |
|                                               |                                                                                   |   | 3. A lawful permanent resident o                                                    |          |                                                                             |        |  |
|                                               |                                                                                   |   | ○ 4. An alien authorized to work until @                                            |          |                                                                             |        |  |
|                                               |                                                                                   |   | Preparer and/or Translator Certification 😠                                          |          |                                                                             |        |  |
|                                               |                                                                                   |   | I did not use a preparer or translator.                                             |          |                                                                             |        |  |
|                                               | A preparer(s) and/or translator(s) assisted the employee in completing Section 1. |   |                                                                                     |          |                                                                             |        |  |
|                                               |                                                                                   |   |                                                                                     |          |                                                                             |        |  |
|                                               |                                                                                   | v |                                                                                     |          |                                                                             |        |  |
| 2018 Equifax, Inc.,<br>Privacy Policy         | , All rights reserved<br>  Terms of Use                                           |   | GEdit Personal Info                                                                 |          | CONTINUE »                                                                  |        |  |

2. On the EMPLOYEE REVIEW page, verify the information is correct, check the box under EMPLOYEE ELECTRONIC SIGNATURE and click CONTINUE.

| Penne                                                                    | I-9 .                                                                                                    | Summary  | Logout |
|--------------------------------------------------------------------------|----------------------------------------------------------------------------------------------------|----------|--------|
| EMPLOYMENT CENTER                                                        |                                                                                                    |          | 0      |
| Personal<br>Information<br>Personal<br>Notice                            | EMPLOYEE REVIEW     Review information in English [Revisar información en Españo]   Tis information is English [Revisar información en Españo] Tis information is English [Revisar información en Españo] Tis information is English [Revisar información en Españo] Tis information is English [Revisar información en Españo] Tis information is English [Revisar información en Españo] Tis information is English [Revisar información en Españo] Tis information is English [Revisar información en Españo] Tis information is English [Revisar información en Españo] Tis information is English [Revisar información en Españo] Englisher is Autorization of the United States Englisher is Autorization en English [Revisar información en Españo] Englisher is Autorization and argere to the statements appearing in the form I-9 in addition to the following: Loviding ujour signature below, you: Indecting plus checkbox, la tatest that la have read, understand, and agree to the statements appearing on the Form I-9 above in addition to the información unit the completion of this Indecting list checkbox, la tatest that la have read, understand, and agree to the statements or use of false documents in connection with the completion of this Inderstand that the employer may electronically verity your work authorization with the United States Government. | he form. |        |
| 2018 Equifax, Inc., All rights reserved<br>Privacy Policy   Terms of Use | Ceteit Personal Info                                                                                                    |          |        |

3. On the NEXT STEPS page, review all of the information and click CONTINUE.

| Penna UNIVERSITY of PENNSYLVANIA                                         |   | I-9                                                                                                    |                                                                                                    |                                                                                |                                                                                                    | Summary                    | Logout |
|--------------------------------------------------------------------------|---|----------------------------------------------------------------------------------------------------|----------------------------------------------------------------------------------------------------|--------------------------------------------------------------------------------|----------------------------------------------------------------------------------------------------|----------------------------|--------|
| EMPLOYMENT CENTER                                                        |   |                                                                                                    |                                                                                                    |                                                                                |                                                                                                    |                            | ₽      |
| Personal ACA Notice                                                      | ^ | NEXT STEPS                                                                                                    |                                                                                                    |                                                                                | Ð                                                                                                    | Print this paç             | ge     |
|                                                                          |   | You've completed the first section of your I-9 and are ready to move on to meeting<br>with your Employer Representative to verify your documents.                                                                                                    |                                                                                                    | THINGS YOU NEED TO REMEMBER                                                    |                                                                                                    |                            |        |
| Payroll Options I-9<br>Notice                                            |   |                                                                                                    | You will need to provide a receipt code to your employer or employer's agent upon<br>request.                                         |                                                                                |                                                                                                    |                            |        |
|                                                                          |   |                                                                                                    | Receipt Code: vba9z43m                                                                                                    | j 🔤 EMAIL RECEIPT CODE                                                         |                                                                                                    |                            |        |
|                                                                          |   | ACCEPTABLE DOCUMENTS                                                                                                    |                                                                                                    |                                                                                |                                                                                                    |                            |        |
|                                                                          |   | Please remember to bring <b>ORIGINAL</b> , unexpired docum<br>documents establish identity and authorization to work in<br>Examples of each are listed below:                                                                                                    | entation to your appointment as<br>a the United States, while list B d                                                                | follows - a List A document O<br>focuments establish identity or               | R one document each from List B and List C<br>nly and List C documents establish work auth                                                                                         | List A<br>norization on    | ıly.   |
|                                                                          |   | If your employer participates in the Department of Home<br>present must contain a photograph.                                                                                                    | land Security's E-Verify program                                                                                                    | n to verify employees work aut                                                 | horization please note that any identity docu                                                                                                    | ment you                   |        |
|                                                                          |   | When you completed Section 1 of the Form I-9 you provided your electronic signature, which will be applied to Further Action Notices issued through the E-Verify program.<br>Such notices are issued when there is a tentative non-confirmation (TNC) due to a discrepancy in the information and you decide to contest/not consent the TNC issued by<br>either the Social Security Administration or Department of Homeland Security. |                                                                                                    |                                                                                |                                                                                                    |                            |        |
|                                                                          |   | LIST A DOCUMENTS                                                                                                    | LIST B DOCUMENTS                                                                                                    |                                                                                | LIST C DOCUMENTS                                                                                                    |                            |        |
|                                                                          |   | U.S. Passport or U.S. Passport Card                                                                                                    | <ul> <li>Driver's License Issued<br/>with Photo</li> <li>ID Card Issued by State<br/>Photo</li> <li>ID Card Issued by Fedi</li> </ul> | t by State or Possession<br>e or Possession with<br>eral. State, Possession or | Social Security Account Number Card Wil<br>Employment Restriction     Original Birth Certificate or Certified Copy<br>Official Seal     Form FS-545 - Certification of Birth Abroa | ≀hout<br>y with<br>ad from |        |
|                                                                          | ~ |                                                                                                    | Local Government with<br>• School ID Card with Ph<br>• Voter's Registration Ca<br>• U.S. Military Card                                | Photo<br>loto<br>ard with Photo                                                | Dept. of State<br>• Form DS-1350 - Certification of Report of<br>from Dept. of State<br>• Form FS-240 - Consular Report of Birth /                                                 | f Birth<br>Abroad          |        |
| 2018 Equifax, Inc., All rights reserved<br>Privacy Policy   Terms of Use |   | CEdit Personal Info                                                                                                    | « BACK                                                                                                    | CONTINUE »                                                                     |                                                                                                    |                            |        |

4. You will then see this page which shows all documents checked as complete. You can now logout.

| WELCOME                 | O YOUR EMPLOYMENT CENTER!              |   |
|-------------------------|----------------------------------------|---|
| Velcome Congratulations |                                        |   |
|                         | 😪 Personal Information                 | Ð |
|                         | CA Notice                              | e |
|                         | 😪 Payroll Options Notice               | Ð |
|                         | 6-1 🌄                                  | 8 |
|                         | EFX'                                   |   |
| 20                      | 118 Equifax, Inc., All rights reserved |   |